# Indlæsning af Helarkene fra Postmuseet i Bo Sørensens Tofarvet program

Gennemgået på Sorøgruppens møde den 19. januar 2025

## Forudsætninger:

- Programmet "Tofarvet" er installeret gerne seneste version (i skrivende stund 1.63)
- Programmet TofArk er installeret Seneste version er 1.07
- -
- 3 helark fra tofarvet hjemmeside: 16ø13 (S55), 16ø14 & 16ø14 (S55). Dette gøres ved følgende trin:
- Gå til den tofarvede hjemmeside (<u>www.tofarvet.dk</u>)
- I boksen "Links" øverst til højre vælg "Helarkene"
- Vælg "Øre"
- Vælg "16 øres helark" Tryk på teksten
- Download de tre ark et ad gangen.
- Filerne gemmes i mappen "Overførsler"
- Man kan evt. flytte filerne til en anden mappe, med et mere sigende navn.... (Se nedenfor)

## Vigtigt – Navngivning af filmapper og filnavne

Inden man starter, er det vigtigt at gøre sig nogle overvejelser omkring strukturen og navngivningen af mapper og filnavne. Herved har man mulighed for at finde ud af "hvad er hvad". Man kan hurtigt få mange hundrede / tusinder billeder!

Et godt system er jeg selv bruger og som angivet i Bo Sørensens manual for "Tofarvet" programmet gennemgås nedenfor:

Som hovedmappe for billeder oprettes / bruges

- C:\ToFarvetBilleder

Under hovedmappen brug mappen MineBilleder til alle egne scanninger

Under hovedmappen brug mappen Helark fra PM til billeder fra Post Museet

Evt. billeder fra Lasse Nielsens scanning lægges i undermappe LN Pladning

Man kan oprette lige så mange undermapper man vil, dog anbefales det at give dem et sigende navn, så man kan se, hvad der gemmer sig i dem.

Som udgangspunkt ligger der ingen billeder direkte i hovedmappen – Kun undermapper!

## Undermappen *Helark fra PM*

- Under mappen for Helark fra PM oprettes en mappe for hvert helark, der skal indlæses i Tofarvet. Giv gerne mappen samme navn som arket fra PM.
- Herved kommer den komplette sti til f.eks. Helark fra PM 16 øre tryk 14 (S55) til at se sådan ud:

C:\ToFarvetBilleder\Helark fra PM\016ø14 (S55)

Nedenfor vises et skærmklip fra Bo Sørensens mappestruktur for 25 øre. Bemærk hver mappe har samme navn som helarksfilen (uden .trf):

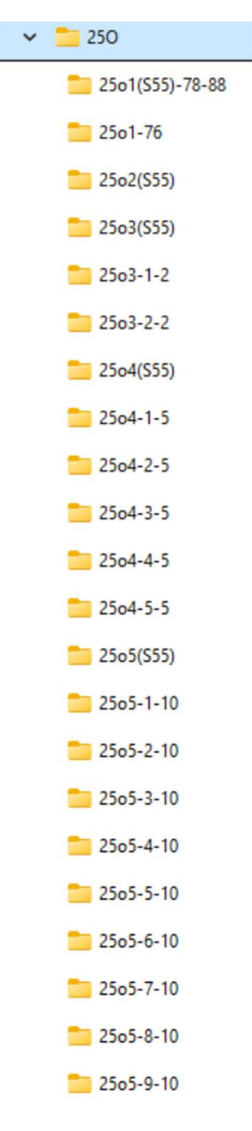

## Indlæsning af Helark i Tofarvet programmet

Vi er nu klar til at indlæse helark fra Postmuseet

Som så meget andet sker det i følgende trin:

# Hent helark fra <u>www.tofarvet.dk</u>

- Gå til www.tofarvet.dk
- På forsiden er der øverst til højre en boks, der hedder "Links". Næstnederste punk er "Helarkene" Klik på dette.
- Der åbnes nu en ny side, hvor der er mulighed for at vælge mellem Øre, Cent eller Skilling
- Vælg, hvad du er på jagt efter
- I denne beskrivelse vælger jeg at gå efter 16 øre tryk 14, Så jeg vælger "Øre"
- Herefter åbnes en ny side med de forskellige øre-værdier, der kan vælges imellem
- Vælg "16 øres helark" Klik på teksten!
- Igen åbnes en ny side med alle helark for 16 øre. Det er ikke alle tryk, der findes helark for, men de tilgængelige fremgår af skemaet, der nu åbnes. Nogle tryk har endda flere helark liggende.
- Klik på det helark du vil downloade. Nu bliver pågældende ark downloaded til din PC, og ligger i folderen "Overførsler"

#### **Opsplitning af helark til enkeltmærker**

- Inden helarkene kan indlæses i Tofarvet skal de splittes på i enkeltmærker.
- Start programmet TofArk
- Øverst til venstre er første punk "Fil". Klik her
- Vælg første punkt i den lille menu "Åbn helark"
- Nu åbner der et Stifinder vindue, find så mappen Overførsler, hvor det netop hentede helark er gemt.
- Klik på det helark du vil opsplitte, og tryk på "Åbn" nederst til højre.
- Nu indlæses helarket i TofArk, og hvis man vil, kan man bladre gennem arket med. piletasterne. Men det er ikke det, vi vil nu. Det skal opsplittes.
- Vælg "Fil" øverst til venstre, og derefter menupunktet "Opsplit ark".
- Nu bliver man bedt om at angive den mappe, hvori man vil gemme de opsplittede mærker.
- Vælg mappen til de 100 opsplittede enkeltmærker.

#### Indlæsning af de opsplittede mærker i Tofarvet

Nu er vi klar til indlæsning af de 100 enkeltmærker i Tofarvet programmet.

- Åbn Tofarvet
- Vælg menupunktet "Samlinger" Ca i midten af den vandrette menubjælke øverst

- Der skal gøres 3 valg inden man kan komme i gang:
  - Under punktet "Samling" vælg "Helark fra PM"
  - Under punktet "Værdi" vælg den ønskede værdi Her 16 øre
  - Under punktet "Tryk" vælg det pågældende tryk Her tryk 14
- Nogle værdier / tryk har et A- & B-ark, andre kun et A-ark, men sæt et flueben ved det ark, der skal oprettes. Fluebenet gør, at Tofarvet ved vi skal indlæse 100 mærker!
- Vælg "Opret"
- Nu åbnes et vindue, hvori man skal vælge fra hvilken mappe de 100 opsplittede mærker ligger. Vælg pågældende mappe
- Tryk derefter på "Opret mappe"
- Nu skulle der gerne komme en rød tekst med "Helark oprettet med 100 positioner.

## Og hvad skal man så bruge alt dette til???

Jo, alt dette skal til, for man kan få noget referencemateriale at sammenligne ens mærker med.

Det er nemlig sådan, at der i "Arealsøgning" i det Tofarvede program er mulighed for at få vist billeder af netop det mærke man er ved at undersøge.

Det forgår som følger:

- Man har et givet mærke, som man er ved at plade i "Arealsøgning"
- Som sædvanligt har man angivet "Værdi", HG" & "Ret / Omv ramme" og måske nogle flere parametre.
- SÅ laver man sin søgning på det virtuelle mærke i venstre side af skærmbilledet, og der kommer så nogle forslag til en pladning.
- Har man en billedsamling, f.eks. helarkene fra PM, LN samling og evt. egen samling for den pågældende position, kan man trykke "F5", hvorved de tilgængelige billeder vises i stedet for det virtuelle mærke. Man kan så skifte mellem dem, for at se om evt. fejl og mangler er de samme som det mærke man prøver at plade.
- Når det enkelte billede kommer frem, kan man klikke på det åbner i et nyt vindue og man kan derefter zoome ind på detaljer.

Herved sparer man meget tid, ved ikke at skulle lede efter disse billeder i eksterne kilder!

Adam Forchhammer, Langsted 11. januar 2025